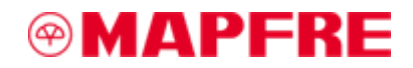

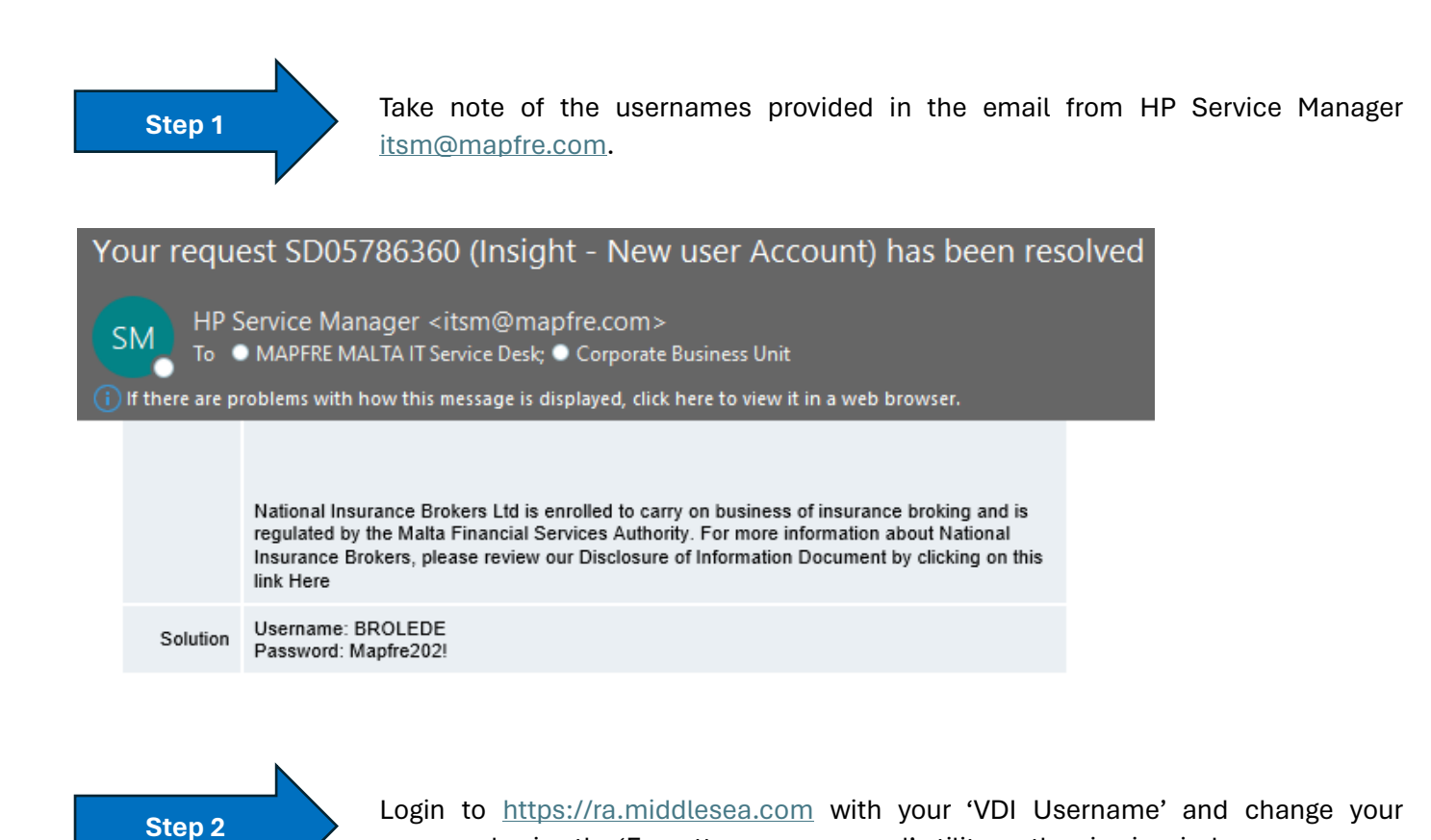

MAPFRE

Sign in

username@middlesea.com

Can't access your account?

Next

Welcome to the collaborative spaces of MAPFRE.

| Sign in |
|---------|
|         |
|         |
|         |

password using the 'Forgotten my password' utility on the sign in window.

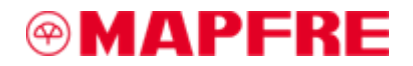

## Step 3

A code will be sent to your mobile phone, enter the code to sign in.

| Μ      | IAPFRE                                                                |
|--------|-----------------------------------------------------------------------|
| use    | rname@middlesea.com                                                   |
| En     | ter code                                                              |
| $\Box$ | We texted your phone +XXX XXXXXX93. Please enter the code to sign in. |
| Cod    | e                                                                     |
| Havi   | ing trouble? Sign in another way                                      |
| Mor    | e information                                                         |
|        | Verify                                                                |
|        |                                                                       |
| Wel    | come to the collaborative spaces of MAPFRE.                           |

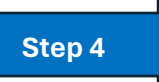

Input the same username and password used in Step 2 in the below login screen.

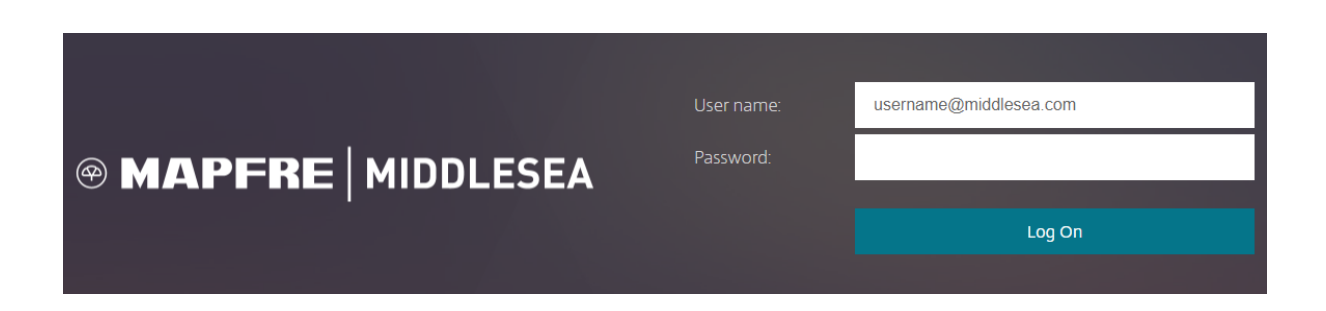

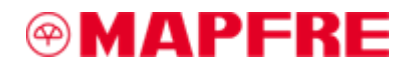

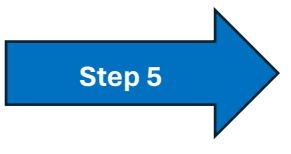

Click on Insight 64-bit icon to launch the application.

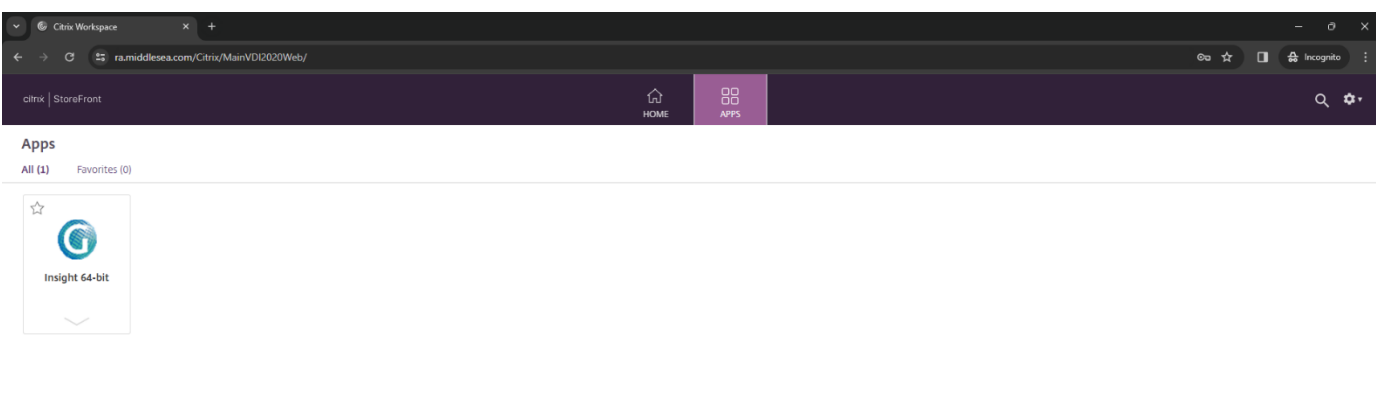

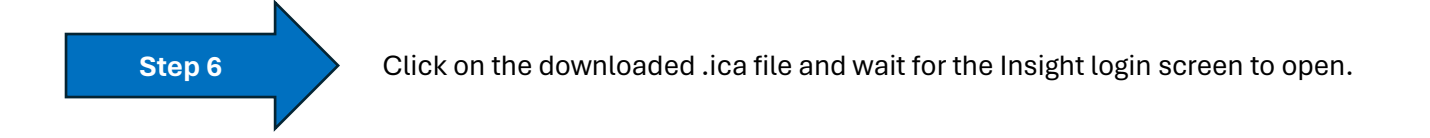

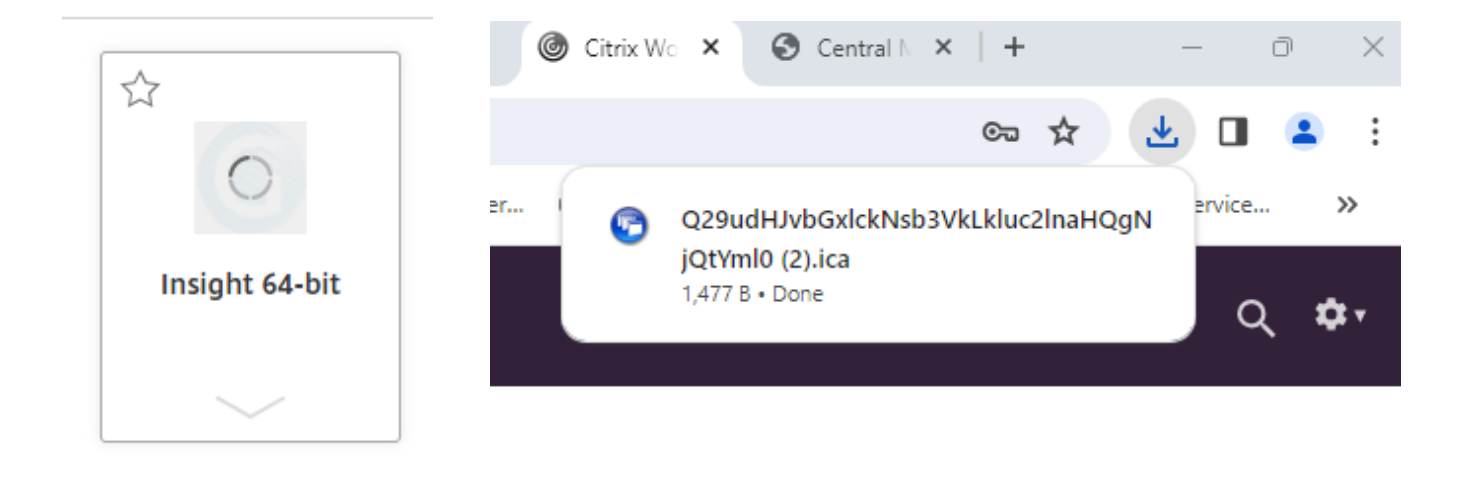

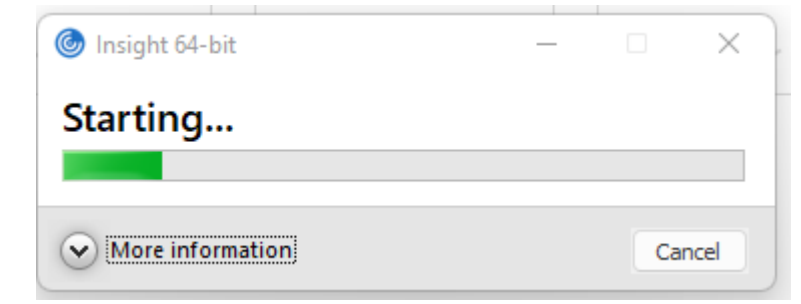

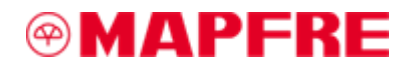

## Step 7

Use the credentials provided to login to Insight and change your password.

- Password must be at least 7 characters long;
- password must contain letters and numbers;
- password cannot contain consecutive identical characters;
- Password must not contain parts of the username.

|                                                                                 | Expired Password                                                                                                    |  |  |  |
|---------------------------------------------------------------------------------|----------------------------------------------------------------------------------------------------|--|--|--|
| User name username Password Islandscare Fut 122                                 | Your current password has expired.<br>Please enter a new password.                                                                                                    |  |  |  |
|                                                                                 | OK and                                                                                                    |  |  |  |
| Area: Live Database - 11G<br>Version: 5.19i SP1120-01<br>Build 636 (12/03/2024) | security regulations, and with prevailing data protection<br>legislation.<br>You are informed that MAPFRE Middlesea reserves the right<br>to monitor and record access to the system, in order to<br>ensure that all users correctly operate and use the system. |  |  |  |
| Enter your username and password.                                               |                                                                                                    |  |  |  |
| New Password Accept                                                             | Login <u>C</u> ancel                                                                                                    |  |  |  |

|                                                                                         | Password Changed                                                                                                    |  |  |  |
|-----------------------------------------------------------------------------------------|----------------------------------------------------------------------------------------------------|--|--|--|
| New Password  Verify Telephone Ext 123                                                  | Password change successful.                                                                                                    |  |  |  |
| <b>Area: Live Database - 11G<br/>Version: 5.19i SP1120-01</b><br>Build 636 (12/03/2024) | OK<br>Iegislation.<br>You are informed that MAPFRE Middlesea reserves the right<br>to monitor and record access to the system, in order to<br>ensure that all users correctly operate and use the system. |  |  |  |
| Password Changed                                                                        |                                                                                                    |  |  |  |
| New Password Accept                                                                     | Login <u>C</u> ancel                                                                                                    |  |  |  |